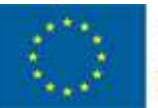

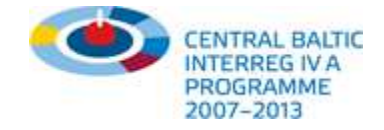

## Centralbaltic Job Ferry - Käyttöohje www.cbjobferry.eu

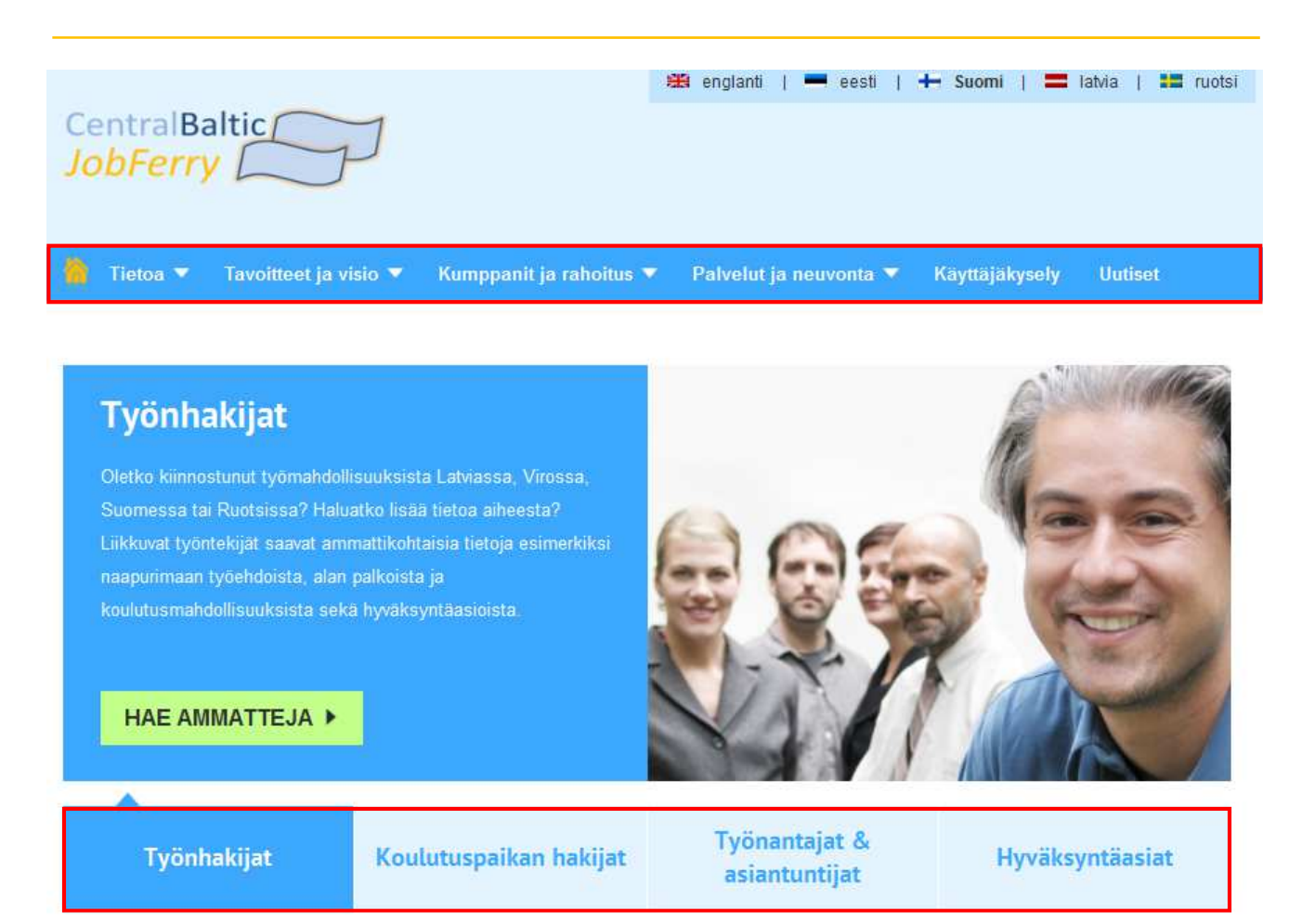

#### Yleistä:

- Centralbaltic Job Ferry -portaali on rajat ylittävä koulutus- ja työmarkkinaprojekti, joka vietiin läpi ruotsalaisten, suomalaisten, virolaisten ja latvialaisten kumppanien yhteistyönä.
- Projektin yleisenä tavoitteena on edistää kaikkien työmarkkinaosapuolten yhteistyötä yli rajojen yhteisillä raja-alueilla ja siten tukea raja-alueen työmarkkinoiden kehittymistä.
- Päävalikon kautta on pääsy perustietoon portaalin taustalla olevista tavoitteista sekä kohdealueista ja kumppaneista.
- Portaalin tiedot on saatavana viidellä kielellä ja ne koskevat seuraavia neljää pääasiallista kohderyhmää ja palvelua: työnhakijat, koulutusta etsivät, työnantajat ja asiantuntijat sekä pätevyyden todentamista koskevat tiedot (tekeillä).
- Käyttäjät saavat lyhyen kuvauksen klikkaamalla haluamaansa ryhmää, yksityiskohdat tulevat näkyviin klikkaamalla vihreitä painikkeita, esim. työnhakijat klikkaavat "ETSI AMMATTEJA".
- Valinnan jälkeen tulee esiin uusi sivu (suodatin). Menettely on samanlainen kaikissa kohderyhmissä!

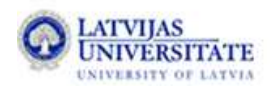

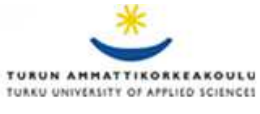

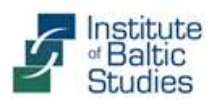

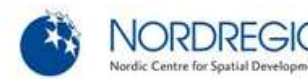

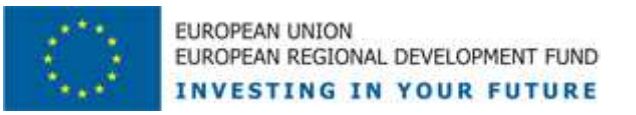

# Palveluista yleisesti

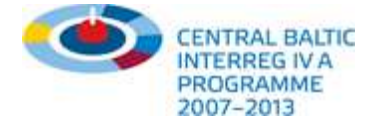

Sivu

| Palvelut työnhakijoille                                                           | 3  |
|-----------------------------------------------------------------------------------|----|
| Palvelut koulutusta etsiville                                                     | 4  |
| Palvelut työnantajille ja asiantuntijoille                                        | 5  |
| Yleiset palvelut                                                                  | 8  |
| Yleiset palvelut (PDF)                                                            | 9  |
| Palvelut ja neuvonta – miten toimia käyttäjille tarkoitetun helpdeskin<br>kanssa? | 10 |
| Miten päästään kumppaniksi portaaliin?                                            | 11 |
| Tietokanta ja ylläpidon alue                                                      | 12 |
| Ylläpidä omaa profiiliasi ja liitä se valitsemiisi ammatteihin                    | 13 |
| Miten vuorovaikutus portaalin kanssa tapahtuu?                                    | 14 |
| Mielipiteelläsi on merkitystä!                                                    | 15 |
| Tapaa meidät Facebookissa                                                         | 16 |
| Osallistu uutisjuttuihin ja tilaa uutiskirjeemme!                                 | 17 |
| Lisää näkökulmia ja palveluita tulossa                                            | 18 |
|                                                                                   |    |

Tämä käyttöohje on tarkoitettu kaikille tämän nettiportaalin käyttäjäryhmille. Käyttäjille kuvataan tekniset rakenneosat ja liittymät, ja aiheesta enemmän kiinnostuneet saavat yleiskuvan palveluista ja mahdollisuuksista tehdä yhteistyötä Centralbaltic Job Ferryn kanssa.

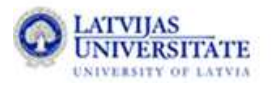

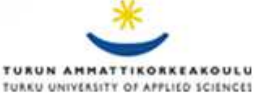

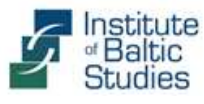

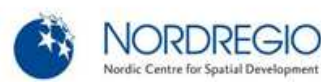

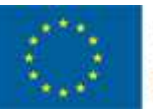

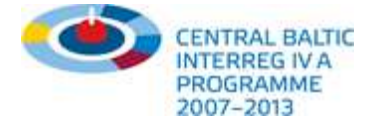

### Palvelut työnhakijoille

🟠 Tietoa 🔻 Tavoitteet ja visio 🔻 Kumppanit ja

t ja rahoitus 🔻 👘 Palvelut ja neu

Käyttäjäkysely Uu

### Tietoa työnhakijoille

Liikkuvat työnhakijat saavat tällä toiminnolla tietoa alansa tilanteesta naapurimaassa. Saat lisätietoja työelämästä ja -näkymistä, sopimusmääräyksistä ja ulkomaisille työntekijöille asetetuista vaatimuksista. Täältä löydät myös linkkejä oman alasi neuvontapalveluihin, työpaikkatietokantoihin ja kiinnostavien työnantajien sivuille.

#### › Sisältöä on luvassa kesällä 2012!

| 1. Mikä on kansallisuutesi?:<br>Viro                                                                                                    | According to your selection the following information is available Any remarks or corrections? Please contact us.                                                                                                    |
|----------------------------------------------------------------------------------------------------|----------------------------------------------------------------------------------------------------|
| 2. Millainen ammattitutkinto sinulla on?: 0<br>© Ei ammattitutkintoa                                                                                                    | Notation:<br>Kokki<br>Suomi                                                                                                    |
| <ul> <li>Keskiasteen tutkinto (esim. ammatillinen koulutus)</li> <li>Korkeampi tutkinto (esim. yliopistotaso)</li> </ul>                                                                                                    | <ul> <li>Vaatimukset ulkomaisten henkilöiden töihin pääsylle<br/>(EU:ssa asuvat):</li> </ul>                                                                                                    |
|                                                                                                    | + Työnkuva ja pääasialliset tehtävät:                                                                                                    |
| 3. Missä maassa päätit ammatillisen ()                                                                                                    | + Erityiset vaatimukset työn aloittamiselle:                                                                                                    |
| Viro                                                                                                    | Kokilta edellytetään perusteellista <b>ruoka-aineiden ja valmistusmenetelmien</b><br>tuntamusta ookä tariolla asattalua osaamista. Asiakasaaluslutaidet ovat myös                                                                                                    |
| 4. Millä alalla haluaisit työskennellä?:                                                                                                    | tartemista sekä tarjone asetteini osaamista. Asiakaspaiventaidot ovat myös<br>tarpeen. Työssä tarvitaan lisäksi kädentaitoja ja hieman taiteellista silmää,<br>mielikuvitusta sekä hyvää väri-, maku- ja hajuaistia. Kokilta vaaditaan taloudellista<br>ajattelukykyä raaka-aineiden ja ruoka-aineiden käsittelyssä.                                                                                                    |
| Asennus, putkiasennus ja kiinteistön huolto (4)<br>Elektroniikka, sähkötekniikka (7)<br>Hoiva, kotiapu, sosiaalityö (1)<br>Hotelli- ja ravintola-ala (9)<br>Kauneus ja hyvinvointi (5)<br>Kemian teollisuus, paperi, muovi (1)<br>Koulutus, harjoittelu, konsultointi ja valmennus (1<br>Kuljetus, logistiikka, turvallisuus (3)<br>Maatalous ja metsänhoito (2) | Ravintolakokin keskeinen osaamisalue on <b>hygieniaosaaminen</b> (elintarvikehygienia,<br>käsittely, hygieeniset työtavat, käsihygienia jne.), omavalvonta ja <b>ruoan sekä palvelun</b><br><b>itsearviointi.</b> Keittiön usein kiireinen työtahti edellyttää myös ripeyttä sekä hyviä<br><b>yhteistyö- ja vuorovaikutustaitoja.</b> Nopeasti valmistetun ja tuoreen annoksen<br>tarjoaminen edellyttää töiden <b>organisointikykyä</b> . Jatkuva seisomatyö rasittaa<br>erityisesti selkää ja jalkoja. Erilaisille ruoka-aineille ja pesukemikaaleille allergisten<br>on vaikea toimia ammatissa. |
| Metalliteollisuus ja konetekniikka (13)                                                                                                    | + Työnsaanti- ja palkkanäkymät:                                                                                                    |
| 5 Mistä maasta haluat tietoa?                                                                                                    | + Työehdot:                                                                                                    |
| Suomi                                                                                                    | + Jatko-opiskelumahdollisuudet:                                                                                                    |
|                                                                                                    | + Hyödyllisiä linkkejä:                                                                                                    |
|                                                                                                    | 🕂 Työnhakusivustoja:                                                                                                    |
| 6. Haun tulokset: 0                                                                                                    |                                                                                                    |
| Cleaners and helpers in offices, hotels and other                                                                                                    | last modified: 08, Oct, 2012                                                                                                    |
| Kokki                                                                                                    |                                                                                                    |
| Laitoshuoltaja                                                                                                    |                                                                                                    |
| Waiter                                                                                                    |                                                                                                    |

#### Tietoa työnhakijoille:

- Käytä vasemmalla olevia suodattimia ja pudotusvalikoita saadaksesi listan osumia (ammatteja), jotka parhaiten vastaavat kiinnostuksesi kohteita.
- Klikkaamalla ammattia yksityiskohtaisten tietojen luettelo avautuu oikealle. Voit avata ja sulkea tietosisältöjä yhdellä klikkauksella. Voit milloin vain muuttaa vasemmalla olevia parametreja, jolloin oikealle ilmestyy uusi lista hakua vastaavia osumia.

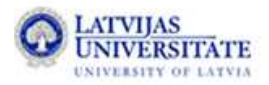

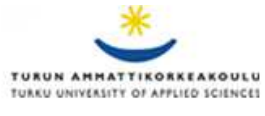

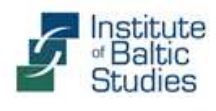

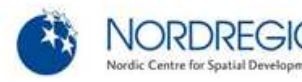

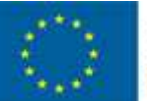

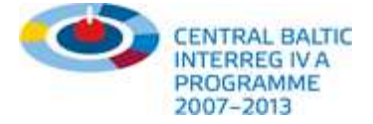

### Palvelut koulutusta etsiville

🖄 Thatoa 🔹 Tavoitteet ja visio 🔻 Kumppanit ja rahoitus 🔻 Palvelut ja neuvonta 🔻 Käyttäjäkysely Uutiset

### Tietoa koulutus- tai harjoittelupaikan hakijoille

Koulunsa päättäneet ja koulutus-/harjoittelupaikkaa hakevat saavat tällä toiminnolla tietoa projektin osallistujamaiden koulutusohjelmista. Saat lisätietoja ammatillisen koulutuksen aloittamiseen liittyvistä vaatimuksista, koulutuksen sisällöstä ja kustannuksista sekä työnäkymistä. Täältä löydät myös linkkejä oppilaitoksiin ja neuvontapalveluihin.

#### → Sisältöä on luvassa kesällä 2012!

| 1. Mikä on kansallisuutesi?:                                   | According to your selection the following information is available                                |
|----------------------------------------------------------------|---------------------------------------------------------------------------------------------------|
| Latvia                                                         | Any remarks or corrections? Please contact us.                                                    |
| 2. Mikā on korkein koulutustasosi?:                            | Notation:<br>Ohjelmistokehittäjä, insinööri (AMK)<br>Suomi                                        |
| Alemman asteen koulu (peruskoulu)                              | + Vaadittu koulutus ja tutkinto:                                                                  |
| 💿 Keskiasteen koulu (esim. vanha keskikoulu)                   | Suomessa IT-alan ohjelmistokehittäjiä koulutetaan sekä ammattikorkeakouluissa                     |
| Okorkeamman asteen koulu (esim. lukio)                         | että yliopistoissa.<br>Ammattikorkeakouluissa voi suorittaa tekniikan ammattikorkeakoulututkinnon |
| Ammatillinen tai korkeampi koulutus (valmistunut)              | insinööri (AMK) tietotekniikkaan tai ohjelmistotekniikkaan suuntautuen.                           |
|                                                                | (www.ammattinetti.fi)                                                                             |
| 3. Valitse koulutus/harjoittelu, josta olet 🛛 🌒                |                                                                                                   |
| kiinnostunut:                                                  |                                                                                                   |
| 🔽 valitse kaikki                                               | Työnkuva ja pääasialliset tehtävät:                                                               |
| Koulutus ammattitutkintoon                                     | Koulutukseen pääsyn akateemiset ja muut edellytykset:                                             |
| Jatkokoulutus                                                  | Vaatimukset ulkomaisten henkilöiden koulutukseen pääsylle                                         |
| Kandidaatin tutkinto                                           | (EU:ssa asuvat):                                                                                  |
| Maisterin tutkinto                                             | + Koulutuksen kesto:                                                                              |
| 🖉 Muu                                                          | + Koulutuksen sisältö:                                                                            |
| 4 Minkä alan koulutuksesta haluaisit saada 🔒 🔒                 | + Koulutuksen kustannukset:                                                                       |
| tietoa?:                                                       | Harjoittelupaikan palkka ja apurahat:                                                             |
| Tietojenkäsittely, tietotekniikan ohjelmointi ja kehitys (18 💌 | Työnsaanti- ja palkkanäkymät:                                                                     |
|                                                                | + Jatko-opiskelumahdollisuudet:                                                                   |
| 5. Mistä maasta haluat tietoa?:                                | + Hyödyllisiä linkkejä:                                                                           |
| Suomi                                                          | + Työnhakusivustoja:                                                                              |
| 6 Haun tulokset:                                               | last modified: 24, Oct, 2012                                                                      |
| (CT_kävttäjätuki tradenomi (AMK)                               |                                                                                                   |
| Järjestelmänsuunnittelija                                      |                                                                                                   |
| Ohjelmistokehittäjä, insinööri (AMK)                           |                                                                                                   |
| Sontware developer                                             |                                                                                                   |

#### Tietoa opiskelupaikan hakijoille:

- Käytä vasemmalla olevia suodattimia ja pudotusvalikoita saadaksesi listan osumia (koulutusprofiileja), jotka parhaiten vastaavat kiinnostuksesi kohteita.
- Useimmat tietosisällöt koskevat koulutusasioita ja vaatimuksia, kuten kysymykseen tulevien oppilaitosten luettelon.

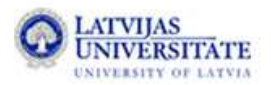

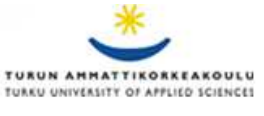

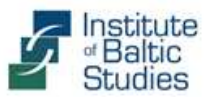

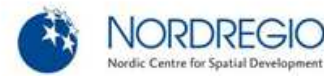

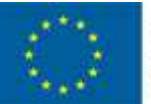

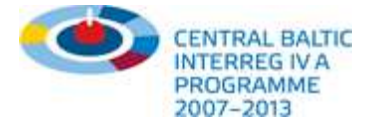

# Palvelut työnantajille ja asiantuntijoille

🟠 Tietoa 🔻 Tavoitteet ja visio 🔻 Kumppanit ja rahoitus 🔻 Palvelut ja neuvonta 🔻 Käyttäjäkysely Uutiset

### Tietoa työnantajille ja asiantuntijoille

Aiheesta kiinnostuneet työnantajat, koulutusasiantuntijat ja -laitokset saavat tällä toiminnolla tietoa ammateista ja koulutuksesta Itämeren alueen maissa. Voit valikoida ja vertailla ulkomaisia työnkuvauksia, koulutuksen aloittamisen muodollisia vaatimuksia ja koulutusohjelmien sisältöjä. Täältä löydät myös linkkejä oppilaitosten ja viranomaisten sivuille ja pystyt hyödyntämään niitä profiilissasi.

→ Sisältöä on luvassa kesällä 2012!

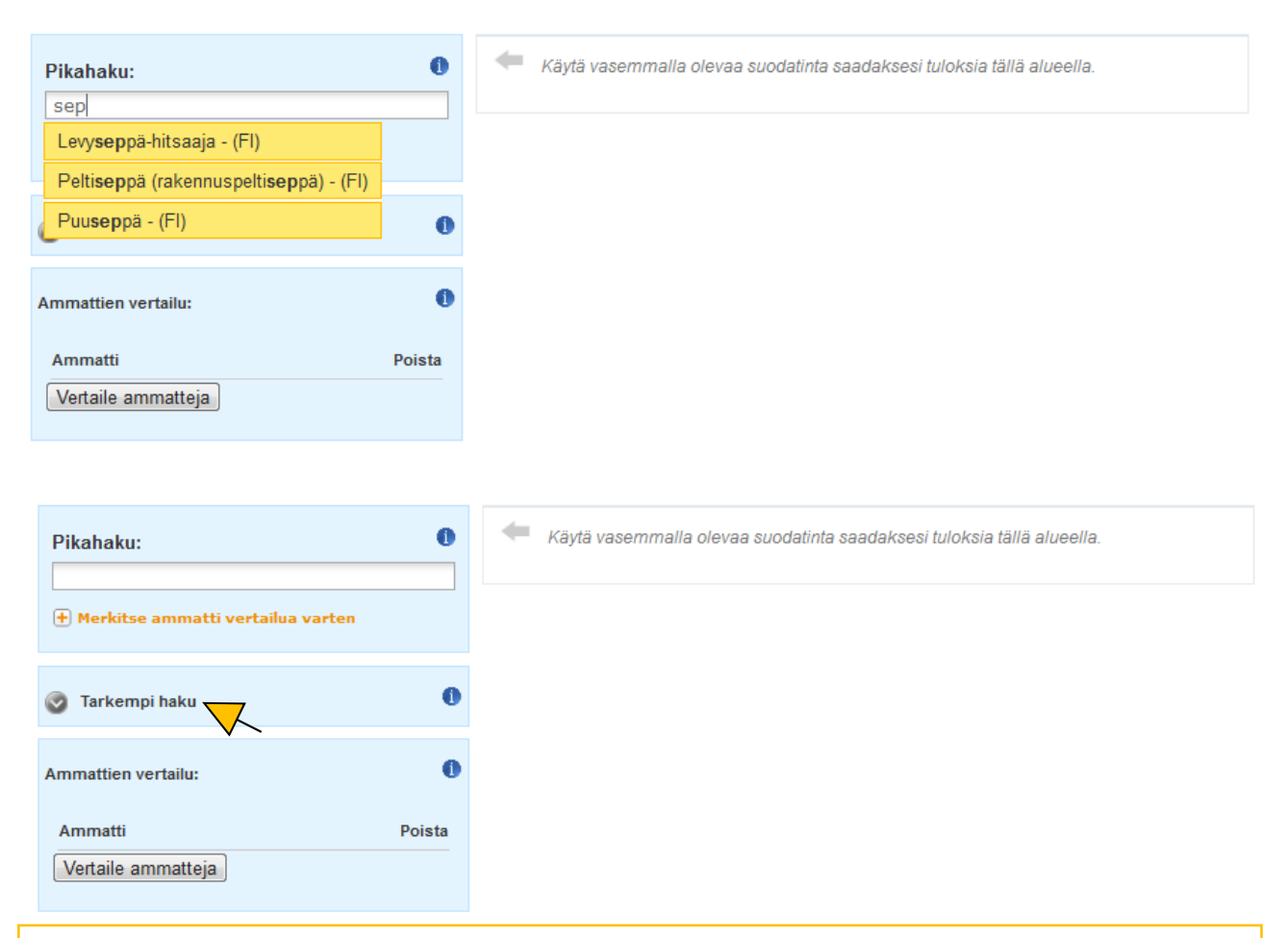

### Tietoa työnantajille ja asiantuntijoille:

- Tietoon pääsee käsiksi kahta tietä:
- Ensinnäkin on "Pikahaku", jossa on automaattitäydennys. Kirjoita ammattinimikkeen ensimmäiset kirjaimet ja valitse haluamasi klikkaamalla.
- Jos et löydä haluamaasi ammattia pikahaulla, voit klikata kohtaa "Tarkempi haku". Tämän jälkeen voit käydä läpi suodatinkysymykset saadaksesi yleissilmäyksen saaduista osumista (katso seuraavalla sivulla oleva esimerkki).

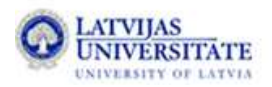

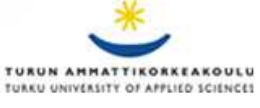

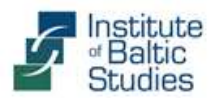

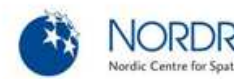

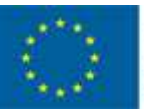

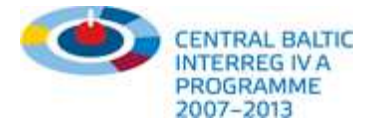

# Palvelut työnantajille ja asiantuntijoille

| Pikahaku:                                                      | According to your selection the following information is available Any remarks or corrections? Please contact us.                                                                                                    |
|----------------------------------------------------------------|----------------------------------------------------------------------------------------------------|
| 🕀 Merkitse ammatti vertailua varten                            | Notation:<br>Farmaseutti/apteekkari                                                                                                    |
| <ul> <li>Tarkempi haku</li> <li>Valitse ammattiala:</li> </ul> | <ul> <li>Vaadittu koulutus ja tutkinto:</li> <li>Suomessa farmasian koulutusta järjestetään Helsingin yliopistossa ja Itä-Suomen<br/>yliopistossa. Farmasian tiedekunnassa voi suorittaa perustutkintoina farmaseutin alemman<br/>korkeakoulututkinnon ja proviisorin ylemmän korkeakoulututkinnon.</li> </ul> |
| Terveys ja lääketiede                                          | + Työnkuva ja pääasialliset tehtävät:                                                                                                    |
|                                                                | + Erityiset vaatimukset työn aloittamiselle:                                                                                                    |
| 2. Mistä maasta haluat tietoa?:                                | + Koulutukseen pääsyn akateemiset ja muut edellytykset:                                                                                                    |
| Suomi                                                          | <ul> <li>Vaatimukset ulkomaisten henkilöiden koulutukseen pääsylle<br/>(EU:ssa asuvat):</li> </ul>                                                                                                    |
| 3. Minkä tasoiset opinnot kiinnostavat sinua?:                 | Vaatimukset ulkomaisten henkilöiden koulutukseen pääsylle     (EU:n ulkomuolella asuvat):                                                                                                    |
| Maisterin tutkinto                                             | <ul> <li>Vaatimukset ulkomaisten henkilöiden töihin pääsylle<br/>(EU:ssa asuvat):</li> </ul>                                                                                                    |
| 4. Tulokset:<br>Eläinlääkäri (FI)                              | <ul> <li>Vaatimukset ulkomaisten henkilöiden töihin pääsylle<br/>(EU:n ulkopuolella asuvat):</li> </ul>                                                                                                    |
| Farmaseutti/apteekkari (FI)<br>Hammaslääkäri (FI)              | + Koulutuksen kesto:                                                                                                    |
| Psychologist (FI)<br>Psykologi (FI)                            | + Koulutuksen sisältö:                                                                                                    |
|                                                                | + Koulutuksen kustannukset:                                                                                                    |
|                                                                | + Harjoittelupaikan palkka ja apurahat:                                                                                                    |
| <b>T</b>                                                       | + Työnsaanti- ja palkkanäkymät:                                                                                                    |
| 🛨 Merkitse ammatti vertailua varten                            | + Työehdot:                                                                                                    |
|                                                                | + Jatko-opiskelumahdollisuudet:                                                                                                    |
| Ammattien vertailu:                                            | + Hyödyllisiä linkkejä:                                                                                                    |
|                                                                | + Työnhakusivustoja:                                                                                                    |
| Ammatti Poista                                                 | last modified: 25, Oct, 2012                                                                                                    |
|                                                                |                                                                                                    |

### Tietoa työnantajille ja asiantuntijoille:

- Työnantajat tai koulutuksen ammattilaiset (jotka edustavat vaikkapa viranomaisia tai oppilaitoksia) pääsevät kaikkiin ammattiin liittyviin tietoihin.
- Tämä toiminto antaa käyttäjille mahdollisuuden saada kokonaiskuva yksityiskohtineen kaikista kohdealueen ammateista.
- Henkilöstöpäälliköt tai yksityiset/julkiset työnvälittäjät käyttävät tätä työkalua voidakseen paremmin arvioida ulkomaisia työhakemuksia.
- Käytössä on myös mahdollisuus vertailla ulkomaisia ammatteja/pätevyyksiä vastaaviin kotimaisiin (katso seuraavalla sivulla oleva esimerkki).

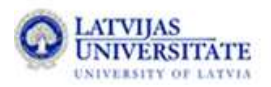

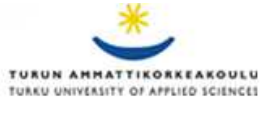

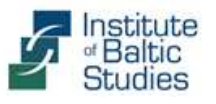

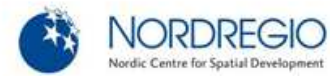

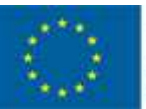

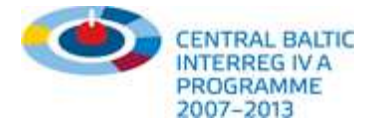

# Palvelut työnantajille ja asiantuntijoille

| Quick search:                  | 0      |
|--------------------------------|--------|
| Physiotherapist                |        |
| Mark profession for comparison | Z      |
| Detailed search                | 0      |
| Comparison:                    | 0      |
| Profession                     | Remove |
| ➡ Physiotherapist              | Ê      |
| Compare professions            |        |

| According to your selection the following information is available Any remarks or corrections? Please contact us. |  |
|----------------------------------------------------------------------------------------------------|--|
| Notation:<br>Physiotherapist                                                                                      |  |
| Kind of education and degree:                                                                                     |  |
| Areas of work and main activities:                                                                                |  |
| Information on working and training:                                                                              |  |
| Academic and other requirements for training:                                                                     |  |
| Requirements for foreign persons to take up education (for EU citizens):                                          |  |
| Requirements for foreign persons to take up education (for Non-EU citizens):                                      |  |
| Requirements for foreign persons to start working<br>(for FU citizens):                                           |  |

- Kun olet valinnut ammatin, esim. "Sairaanhoitaja (Ruotsi") pikahaun tai tarkemman haun kautta, klikkaa "Merkitse vertailua varten" jolloin se lisätään vertailulistaan.
- Palaa tämän jälkeen hakukenttään ja anna toinen ammattinimike jota haluat verrata ja klikkaa taas samaa painiketta ("Merkitse vertailua varten").

| Quick search:                       |        | According to your selection the following information is available                               |
|-------------------------------------|--------|--------------------------------------------------------------------------------------------------|
| Phys                                |        | Any remarks or corrections? Please contact us.                                                   |
| Physiotherapist - (FI) pmparison    |        | Notation:                                                                                        |
| Physiotherapist - (LV)              |        | Physiotherapist                                                                                  |
| Detailed exercit                    | 6      | + Kind of education and degree:                                                                  |
| Uetailed search                     |        | + Areas of work and main activities:                                                             |
| Comparison:                         |        | + Information on working and training:                                                           |
|                                     |        | + Academic and other requirements for training:                                                  |
| Profession                          | Remove | <ul> <li>Requirements for foreign persons to take up education<br/>(for EU citizens):</li> </ul> |
| + Physiotherapist                   | ŵ      | + Requirements for foreign persons to take up education                                          |
| <ul> <li>Physiotherapist</li> </ul> | ŵ      | (for Non-EU citizens):                                                                           |
| Compare professions                 |        | <ul> <li>Requirements for foreign persons to start working<br/>(for EU citizens):</li> </ul>     |
|                                     |        | <ul> <li>Requirements for foreign persons to start working</li> </ul>                            |

Voit merkitä ja vertailla enintään kolmea ammattia kerrallaan. Kun valinnat on tehty, klikkaa "Vertaa ammatteja" minkä jälkeen uusi ikkuna avautuu (katso alla):

| Notation:<br>Physiotherapist                                                 | Notation:<br>Physiotherapist                                                 |
|------------------------------------------------------------------------------|------------------------------------------------------------------------------|
| Kind of education and degree:                                                | Kind of education and degree:                                                |
| Areas of work and main activities:                                           | Areas of work and main activities:                                           |
| Information on working and training:                                         | Information on working and training:                                         |
| Academic and other requirements for training:                                | Academic and other requirements for training:                                |
| Requirements for foreign persons to take up education (for EU citizens):     | Requirements for foreign persons to take up education (for EU citizens):     |
| Requirements for foreign persons to take up education (for Non-EU citizens): | Requirements for foreign persons to take up education (for Non-EU citizens): |
|                                                                              |                                                                              |

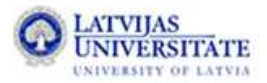

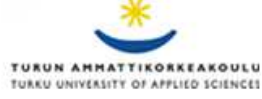

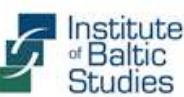

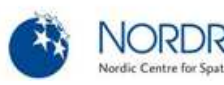

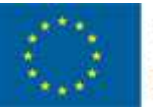

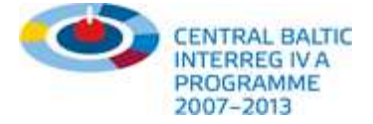

### **Yleiset palvelut**

🏠 🖬 Tietoa 🔻 🛛 Tavoitteet ja visio 🔻

🔹 Kumppanit ja rahoitus 🔻

t ja ranoitus 👻 Palve

Palvelut ja neuvonta 🔻

Käyttäjäkysely

#### Uutiset

### Tietoa työnantajille ja asiantuntijoille

Aiheesta kiinnostuneet työnantajat, koulutusasiantuntijat ja -laitokset saavat tällä toiminnolla tietoa ammateista ja koulutuksesta ltämeren alueen maissa. Voit valikoida ja vertailla ulkomaisia työnkuvauksia, koulutuksen aloittamisen muodollisia vaatimuksia ja koulutusohjelmien sisältöjä. Täältä löydät myös linkkejä oppilaitosten ja viranomaisten sivuille ja pystyt hyödyntämään niitä profiilissasi.

→ Sisältöä on luvassa kesällä 2012!

| Pikahaku:                           | 0      |  |
|-------------------------------------|--------|--|
| Fysioterapeutti                     |        |  |
| 🛨 Merkitse ammatti vertailua varten |        |  |
| 🧿 Tarkempi haku                     | 0      |  |
| Ammattien vertailu:                 | 0      |  |
| Ammatti                             | Poista |  |
| Vertaile ammatteja                  |        |  |
|                                     |        |  |
|                                     |        |  |
|                                     |        |  |

| According to your selection the following information is available                       |
|------------------------------------------------------------------------------------------|
| Any remarks or corrections? Please contact us.                                           |
| Notation:<br>Fysioterapeutti                                                             |
| Vaadittu koulutus ja tutkinto:                                                           |
| Työnkuva ja pääasialliset tehtävät:                                                      |
| Erityiset vaatimukset työn aloittamiselle:                                               |
| Koulutukseen pääsyn akateemiset ja muut edellytykset:                                    |
| Vaatimukset ulkomaisten henkilöiden koulutukseen pääsylle<br>(EU:ssa asuvat):            |
| Vaatimukset ulkomaisten henkilöiden koulutukseen pääsylle<br>(EU:n ulkopuolella asuvat): |
| Vaatimukset ulkomaisten henkilöiden töihin pääsylle<br>(EU:ssa asuvat):                  |
| Vaatimukset ulkomaisten henkilöiden töihin pääsylle<br>(EU:n ulkopuolella asuvat):       |
| Koulutuksen kesto:                                                                       |
| Koulutuksen sisältö:                                                                     |
| Koulutuksen kustannukset:                                                                |
| Harjoittelupaikan palkka ja apurahat:                                                    |
| Työnsaanti- ja palkkanäkymät:                                                            |
| Työehdot:                                                                                |
| Jatko-opiskelumahdollisuudet:                                                            |
| Hyödyllisiä linkkejä:                                                                    |
| Työnhakusivustoja:                                                                       |
|                                                                                          |

last modified: 29, Oct, 2012

#### Yleiset palvelut:

- Kaikissa suodattimissa on mahdollisuus luoda PDF valitusta ammatista, esimerkkinä "Nurse (Sweden)" seuraavalla sivulla. Tämä tapahtuu yksinkertaisesti klikkaamalla PDF-kuvaketta!
- Jos sinulla on huomautettavaa tai korjausehdotuksia johonkin sisältöön, toivomme että kerrot siitä meille. Ota epäröimättä yhteyttä meihin klikkaamalla "ota yhteyttä"!

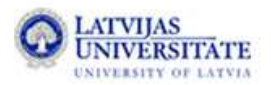

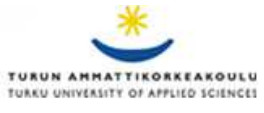

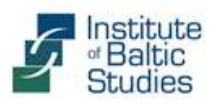

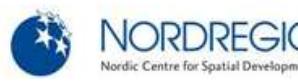

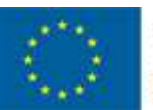

EUROPEAN UNION EUROPEAN REGIONAL DEVELOPMENT FUND INVESTING IN YOUR FUTURE

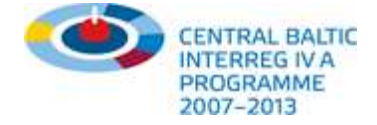

### **Yleiset palvelut: PDF**

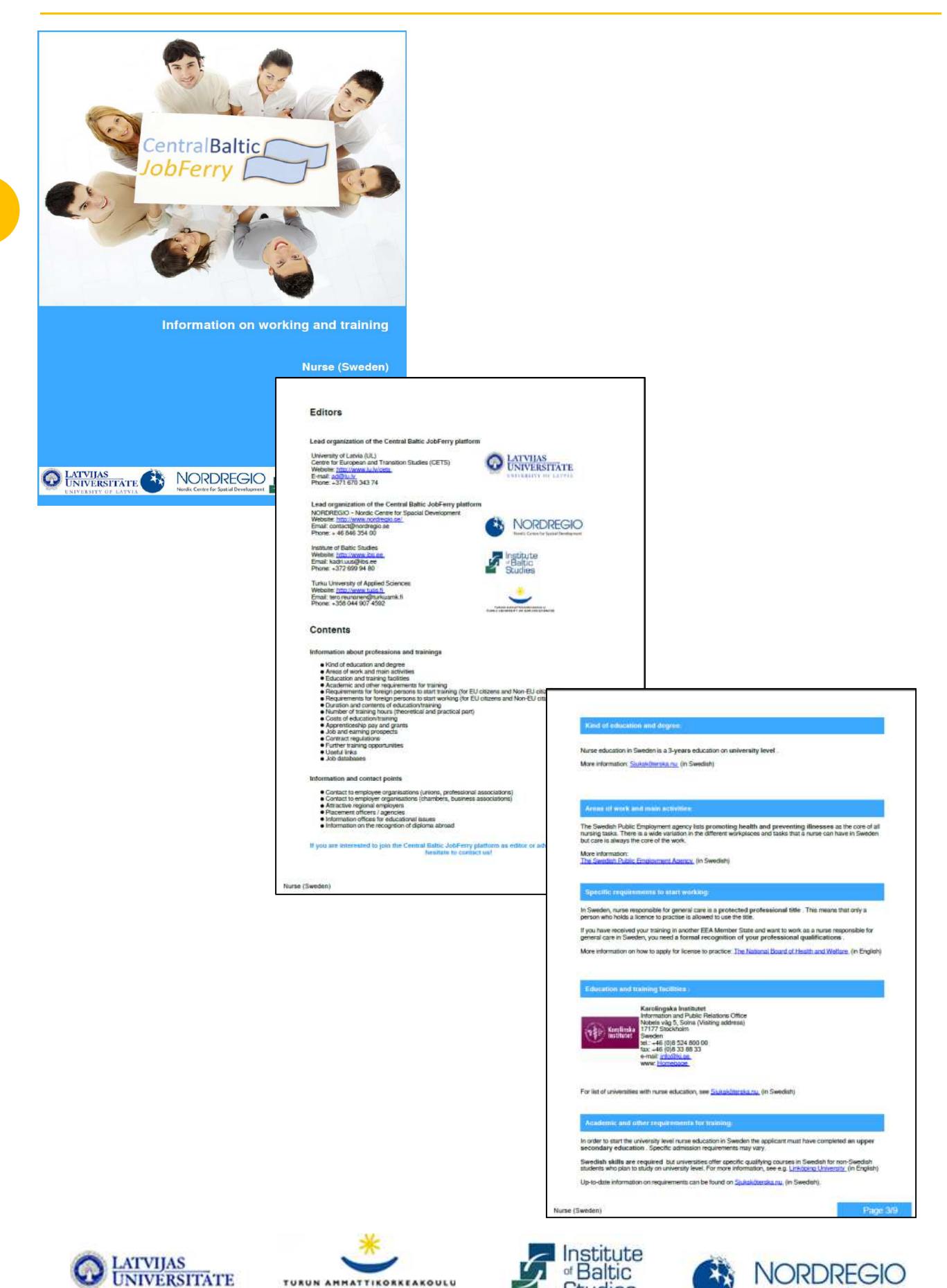

TURUN AMMATTIKORKEAKOULU TURKU UNIVERSITY OF APPLIED SCIENCES

UNIVERSITY OF LATVIA

Studies

ordic Centre for Spatial Develo

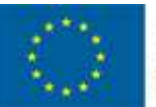

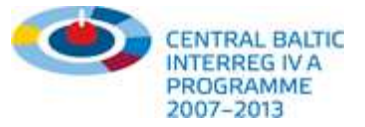

# Palvelut ja neuvonta – miten toimia käyttäjille tarkoitetun helpdeskin kanssa?

合 Tavoitteet ja visio 🔻 Kumppanit ja rahoitus 🔻

Hae tietoa

Työnhakijat

Koulutuspaikan hakijat

Hyväksyntäasiat

Lue lisää

Työnantajat ja asiantuntijat

Käyttäjäkysely Uutiset

### Neuvontapalvelu koulutuspaikan hakijoille ja liikkuville työntekijöille

Etsitkö töitä tai koulutus- tai harjottelumahdollisuuksia Itämeren alueelta? Onko sinulla kysyttävää ulkomaille lähdöstä? Oletko henkilöstöpäällikkö, jolla on kysyttävää ulkomaisten työnhakijoiden pätevyydestä? Haluatko tiedottaa tärkeimmät seikat työnhakijoille rekrytoinnin yhteydessä?

Toimitko ulkomaisten todistusten hyväksynnän ja varmennuksen parissa? Etsitkö ulkomaista asiantuntijaa, jolta voit saada tietoa?

Oletko työvoimatoimiston edustaja, jolla on vaikeuksia luokitella ulkomaisten työnhakijoiden profiileja tai pätevyyksiä oikein?

### Soita meille

+371 670 343 74

🔀 Lähetä meille sähköpostia

info@cbjobferry.eu

Ker

| ro meille kysymyksesi tai huolesi alla olevalla lomakkeella | CB JobFerry -projektiryhmä käynnistää  |
|-------------------------------------------------------------|----------------------------------------|
| ¥                                                           | vuonna 2012 tutkimuksen                |
| Nimi                                                        | työmarkkinoiden trendeistä ja haasteis |
|                                                             | neljällä projektialueella.             |
| Sähköposti                                                  | Lue lisää                              |
| Маа                                                         |                                        |
|                                                             |                                        |

### Palvelut ja neuvonta:

- ••• Kaikki voivat hyödyntää helpdesk-toimintoa ja saada opastusta/konsultointia liikkumisen säädöksistä, verotusasioista, pätevyyksien hyväksymismenettelyistä tai ohjeita portaalin tarjoamien työkalujen tai toimintojen käyttämisessä.
- Käyttäjät voivat joko soittaa meille tai käyttää palautelomaketta ottaakseen yhteyttä projektiryhmään. \*
- Voit esittää erityistoivomuksia, kuten neuvoja yksittäistapaukseen, halun ottaa yhteyttä ulkomaiseen \* henkilöön tai pyytää tarkennuksia tietoihin.
- ••• Asiasta enemmän kiinnostuneet voivat tulla tämän portaalin kumppaniksi, kertoa palveluistaan ja ajatuksistaan työryhmällemme ja hyötyä vahvasta kumppanien verkostosta.
- \*\* Sellaisia työnantajia varten, jotka haluavat esitellä yritystään ulkomaisille työnhakijoille, koulustaan valmistuneille ja laitoksille, on erillinen helpdesk. Osio on nimeltään "Palvelut työnantajille".

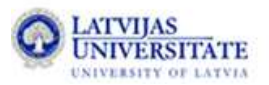

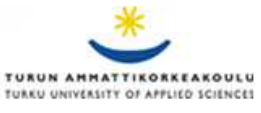

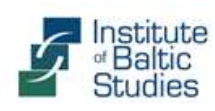

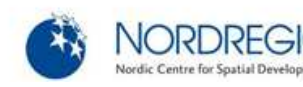

Kattava tutkimus neljästä Itämeren alueen työmarkkina-alueesta January 08, 2012

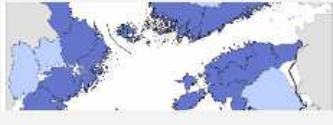

sta

Tilaa uutiskirjeemme

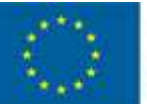

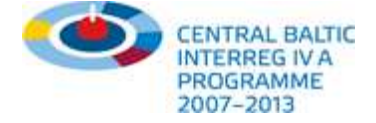

Uutiset

### Miten päästään kumppaniksi portaaliin?

祄 Tietoa 🔻 🛛 Tavoitteet ja visio 💌

Kumppanit ja raho

ahoitus 🔻 👘 Palvelut ja neuvonta 🔻

Käyttäjäkysely

### Projektikumppanit

Centralbaltic Job Ferry -projektin suunnittelivat latvialaiset, virolaiset, suomalaiset ja ruotsalaiset yhteistyökumppanit elokuussa 2010. Projektia on suunnittelemassa ja toteuttamassa kattava verkosto kansainvälisten työmarkkinoiden avainorganisaatioita ja -toimijoita.

#### Latvian yliopisto

CB JobFerry -projektin pääkumppani on Latvian yliopiston (UL) Centre for European and Transition Studies (CETS) -yksikkö. CETS:n tärkein tehtävä on varmistaa CB JobFerry -projektin laadukas ja täsmällinen toteutus ja koordinointi, mukaan lukien työprofiili- ja koulutustietojen julkaisuun tarkoitetun verkkoalustan yksityiskohtien määrittäminen sekä projektin tulosten julkistaminen.

 Website:
 http://www.lu.lv/cets

 Email:
 zzeibote@gmail.com

 Phone:
 +371 670 343 74

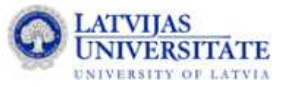

### Turun ammattikorkeakoulu

Turun ammattikorkeakoulu on noin 9 500 opiskelijan ja 800 asiantuntijan monialainen koulutusyhteisö. Sen tärkeimpänä tehtävänä CB JobFerry-projektissa on järjestää työpajoja ja koulutuskursseja, jotka painottavat rajat ylittävää tiedonvaihtoa työmarkkina-asiantuntijoiden, koulutuslaitosten ja työmarkkinaosapuolten välillä.

Website: http://www.tuas.fi Email: tero.reunanen@turkuamk.fi Phone: +358 44 907 4592

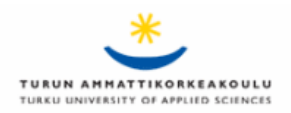

### Kumppanit ja rahoitus:

- \* Rekisteröidy maksutta kumppaniksi ja esittele organisaatiotasi logon/yhteystietojen kera!
- Liitä itsesi konkreettisiin ammatteihin ja hanki näkyvyyttä haluamillasi aloilla!
- Tule Centralbaltic Job Ferryn yhteistyökumppaniksi/laajentajaksi ja vaihda linkkejä oman organisaatiosi nettisivuston ja meidän välillä!
- Tule käyttämään tietokantaamme ja ylläpidä joitakin osia itse (esim. viranomaisena, yliopistona, työmarkkinayhdistyksenä...)!

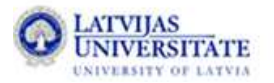

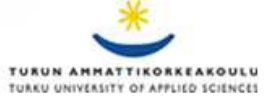

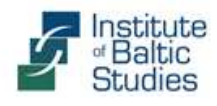

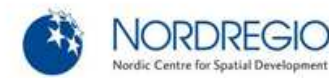

11

Hae tietoa

| Työnhakijat                  | • |
|------------------------------|---|
| Koulutuspaikan hakijat       | × |
| Työnantajat ja asiantuntijat | • |
| Hyväksyntäasiat              | • |

#### Lue lisää

Kattava tutkimus neljästä Itämeren alueen työmarkkina-alueesta January 08, 2012

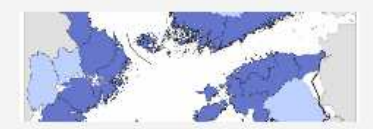

CB JobFerry -projektiryhmä käynnistää vuonna 2012 tutkimuksen työmarkkinoiden trendeistä ja haasteista neljällä projektialueella.

Lue lisää ...

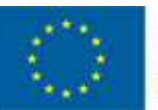

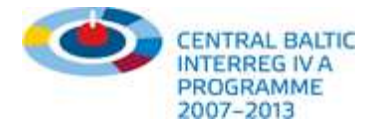

### Tietokanta ja ylläpidon alue

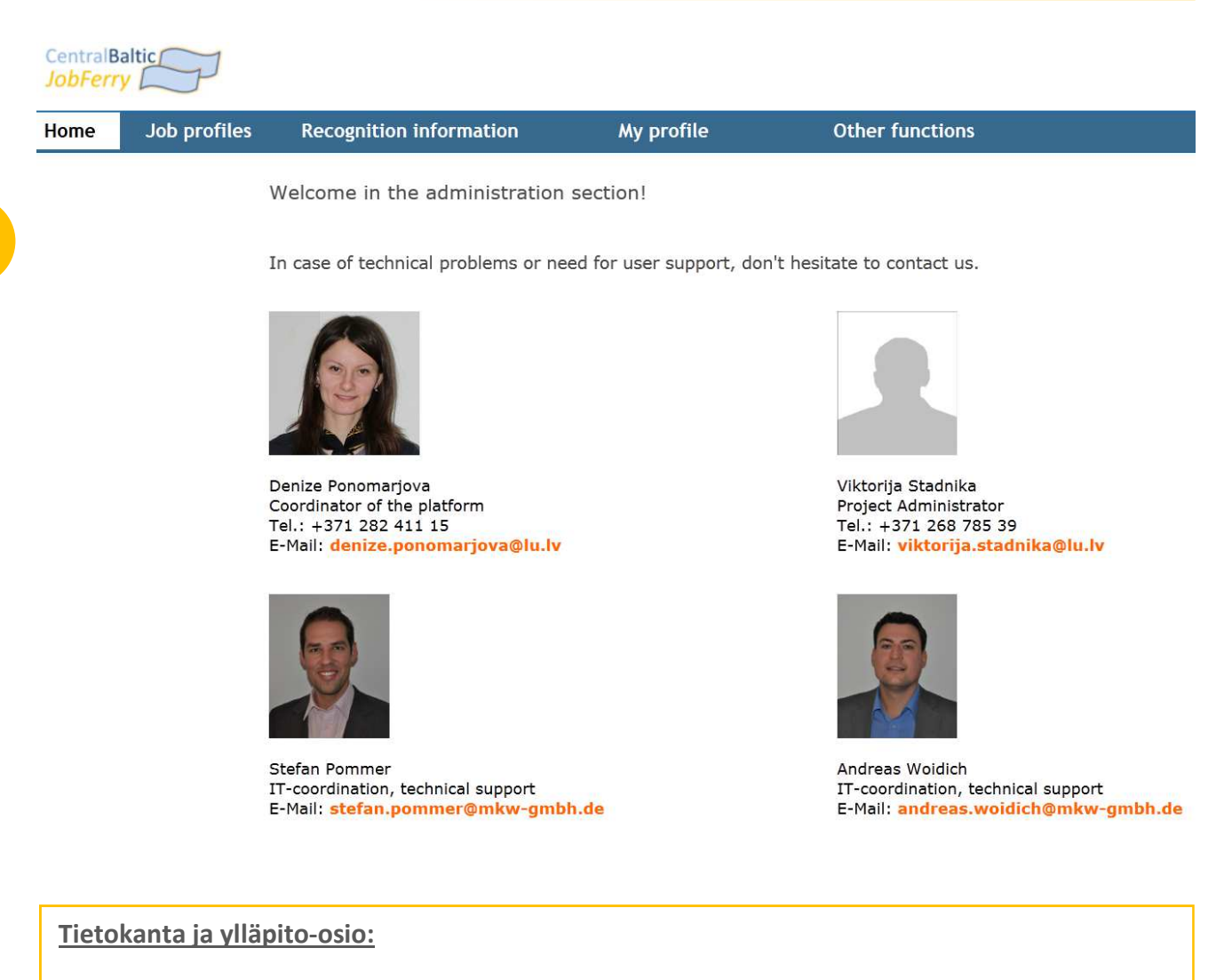

- Pyydä paikalliselta projektikumppanilta yksilöllistä käyttäjätunnusta ja salasanaa päästäksesi ylläpito-osioon.
- Ota yhteyttä tiimiimme ja perehdy portaalin taustalla oleviin rakenteisiin ja tiedon lähteisiin.
- Luo ja ylläpidä oman organisaatiosi profiilia ja liitä itsesi ammatteihin oman kiinnostuksesi mukaan (seuraavalla sivulla).Voit muutta tietoja ja rakennetta maksutta milloin haluat.
- Portaalin avulla voit näin esitellä organisaatiotasi haluamillesi käyttäjäryhmille.

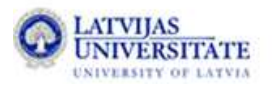

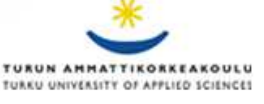

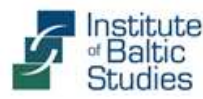

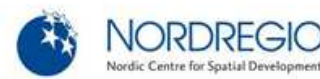

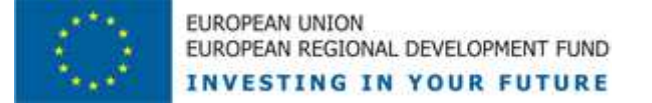

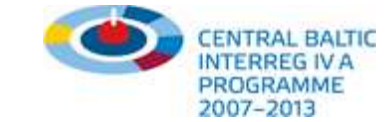

# Ylläpidä omaa profiiliasi ja liitä se valitsemiisi ammatteihin

| CentralBaltic                                                                                                    | J                                                                                                    |                                                                                            |                                                                                                    |                 |                                                                                                    |                                                                                                    |                                                                                                    |                                                               |
|----------------------------------------------------------------------------------------------------|----------------------------------------------------------------------------------------------------|--------------------------------------------------------------------------------------------|----------------------------------------------------------------------------------------------------|-----------------|----------------------------------------------------------------------------------------------------|----------------------------------------------------------------------------------------------------|----------------------------------------------------------------------------------------------------|---------------------------------------------------------------|
| Home Job pro                                                                                                    | ofiles Recognition informa                                                                                                    | tion My prof                                                                               | ile Other functions                                                                                                    | lr              | nformation for job seeke                                                                                                    | rs                                                                                                    |                                                                                                    |                                                               |
| A.1. Please assign t<br>Expert for recognition of<br>Offices for educational is<br>Employee representative<br>Education and training fa | to one of the following groups<br>qualifications/ professional education<br>sues<br>s (unions, professional associations etc.)<br>cilities                                                 | Employer representatives (     Placement officers     Potential employers in the     Other | (chambers, industrial associations)<br>region                                                                                        | Mc<br>an<br>int | bile job seekers can use this function in order d<br>d job prospects, contract regulations or require<br>eresting employers in your professional field.<br>→ Please t                                                                                                    | to get information on their profe<br>ments for foreigners to start wo<br>be aware that additional data | ssion in the neighbouring country. You will learn<br>rk. You will also find links to information points,<br>a will be available soon as contents are exte                                                        | about areas of work<br>job databases and<br>nded continously! |
| A.2. Please enter ye                                                                                                    | our contact details below                                                                                                    |                                                                                            |                                                                                                    | 1               | . What nationality do you belong to?:                                                                                                    | According to your s                                                                                    | election the following information is available                                                                                                    | -                                                             |
|                                                                                                    |                                                                                                    |                                                                                            |                                                                                                    |                 | Finland                                                                                                    | Any remarks or corr                                                                                    | rections? Please contact us.                                                                                                    | These                                                         |
| organisation:<br>organisation (explanatory not<br>family name:<br>address:<br>zip code:                                                 | EURCES Sweden           ep;           Swedels Public Employment Service           Vaananen           Box 337           58103                                                               | bureawsection (optional):<br>first name:<br>country:<br>city:                              | Pirjo<br>Sweden<br>Linköping                                                                                                    | 2               | . Which professional qualification do you have?: (<br>) No professional qualification<br>) Medium qualification (e.g. professional school)                                                                                                    | Notation:<br>Sheet-metal wor<br>Latvia<br>Requirements fo                                              | rker<br>r foreign persons to start working                                                                                                    | =                                                             |
| e-mail:<br>tel (+49):<br>fax (+49):                                                                                                    | pirjo.vaananen@arbetsförmedlingen.se<br>+46 (0)10 487 05 71                                                                                                    | e-mail_2:<br>www:<br>logo (120 x 120, opty, ing);                                          | raill.tunnel@arbetsformedlingen.se<br>http://www.arbetsformedlingen.se/Globalmen                                                     |                 | Higher qualification (e.g. university level)                                                                                                    | (for EU citizens):                                                                                     | :<br>nd main activities:                                                                                                    |                                                               |
|                                                                                                    |                                                                                                    | logo (120 x 120, only ijpg).                                                               | EURES                                                                                                    | 3               | . In which country did you finish your                                                                                                    | + Specific requirer                                                                                    | nents to start working:                                                                                                    |                                                               |
|                                                                                                    |                                                                                                    |                                                                                            |                                                                                                    | F               | Finland                                                                                                    | Job and earnings                                                                                       | s prospects:                                                                                                    |                                                               |
|                                                                                                    |                                                                                                    |                                                                                            |                                                                                                    |                 |                                                                                                    | Contract regulati                                                                                      | ions:                                                                                                    |                                                               |
|                                                                                                    |                                                                                                    |                                                                                            |                                                                                                    |                 | . In which professional field would you like to 🏾 🄇                                                                                                    | + Further training                                                                                     | opportunities:                                                                                                    |                                                               |
|                                                                                                    |                                                                                                    |                                                                                            |                                                                                                    | v               | vork?:                                                                                                    | + Useful links:                                                                                        |                                                                                                    |                                                               |
| B.1. Please choose below the country and region (optional) where your profile should be visible.                                        |                                                                                                    |                                                                                            |                                                                                                    |                 | actronics, electrical engineering (4)                                                                                                    |                                                                                                    |                                                                                                    |                                                               |
|                                                                                                    |                                                                                                    |                                                                                            |                                                                                                    |                 | Health and medicine (6)                                                                                                    | Placement office                                                                                       | c'                                                                                                    |                                                               |
|                                                                                                    |                                                                                                    |                                                                                            |                                                                                                    |                 | nstallation, plumbing and utilities management (2)                                                                                                    | EUDEC                                                                                                  | State Employment Agency - EURES Latvia                                                                                                    |                                                               |
| B.2. Please select th                                                                                                    | he languages you speak                                                                                                    |                                                                                            |                                                                                                    |                 | Metal industry and mechanical engineering (6)<br>Motor vehicle industry and bicycle mechanics (1)<br>Sales & trading (1)                                                                                                    |                                                                                                    | EURES adviser for Riga region<br>Līga Baufale<br>Jēzusbaznīcas Str. 11                                                                                                    |                                                               |
| languagos ");                                                                                                    |                                                                                                    | susilable languages <sup>m</sup>                                                           | bulgarian                                                                                                    | ,               | Pansportation, logistics, security (1)<br>Nood-working (1)                                                                                                    |                                                                                                    | LV-1050 Riga<br>Latvia<br>tel.: +371 67210189                                                                                                    |                                                               |
| iangaagea .                                                                                                    |                                                                                                    | avanable languages .                                                                       | romanian E<br>english<br>german                                                                                                    | 6               | . For which country would you like to get                                                                                                    |                                                                                                    | e-mail: Liga.Bautale@nva.gov.lv<br>Homepage                                                                                                    |                                                               |
|                                                                                                    | remove selected language(s)                                                                                                    |                                                                                            | + add selected language(s)                                                                                                    |                 | Latvia                                                                                                    | ]                                                                                                    | State Employment Agency<br>Riga branch<br>E Sadovnikova Str. 11                                                                                                    |                                                               |
|                                                                                                    |                                                                                                    |                                                                                            |                                                                                                    |                 |                                                                                                    | NODARBINATIBAS                                                                                         | 1101 Riga<br>Latvia                                                                                                    |                                                               |
| C.1. Finally, please<br>profile to be available                                                                                         | select one or more professional f<br>ple in.                                                                                                    | fields and job titles you                                                                  | would like your                                                                                                    | 6               | Available results:                                                                                                    |                                                                                                    | tel.: +371 670 568 32<br>e-mail: RigaCentrs@nva.gov.lv                                                                                                    |                                                               |
| professional field <sup>«1</sup> :                                                                                                    | Agriculture and forestry<br>Beauty, body, wellness<br>Euslines, management, administration<br>Chemical industry paper, plastics.<br>Computer science, IT programming and c<br>Construction | profession/vocational training                                                             | Building engineer<br>Caspenter<br>Chemical engineer<br>Chemical engineer<br>Demical engineer<br>Demical engineer<br>Demical engineer |                 | CNC operator Auchine repairers Autoine repairers Autoine repairers Streate moto a voir streat and the streat and the streat and streat and streat an | Ceiropersonäl                                                                                          | Homepage<br>"Giro Personals' Ltd.<br>Krišijopa Barona str. 5<br>1050 Riga<br>Latvia<br>Hei.: +371 67 32 42 12<br>Fax:: +371 67 32 42 12<br>ar:: +371 67 32 42 13<br>ar:: = 10 - 10 - 10 - 10 - 10 - 10 - 10 - 10 |                                                               |
| D.1. Confirm your e                                                                                                    | ntry by clicking on "save record"                                                                                                    | 5                                                                                          |                                                                                                    |                 | *                                                                                                    |                                                                                                    | Homepage                                                                                                    |                                                               |
| save record                                                                                                    |                                                                                                    | **) for multi selection please k                                                           | eep Ctrl-key pressed                                                                                                    |                 |                                                                                                    |                                                                                                    |                                                                                                    |                                                               |

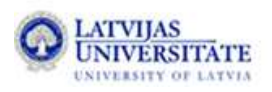

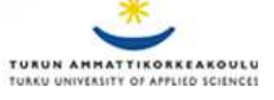

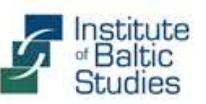

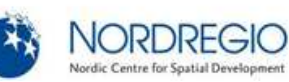

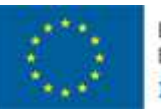

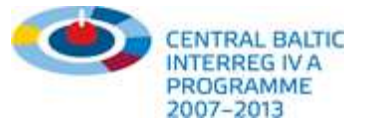

### Miten vuorovaikutus portaalin kanssa tapahtuu?

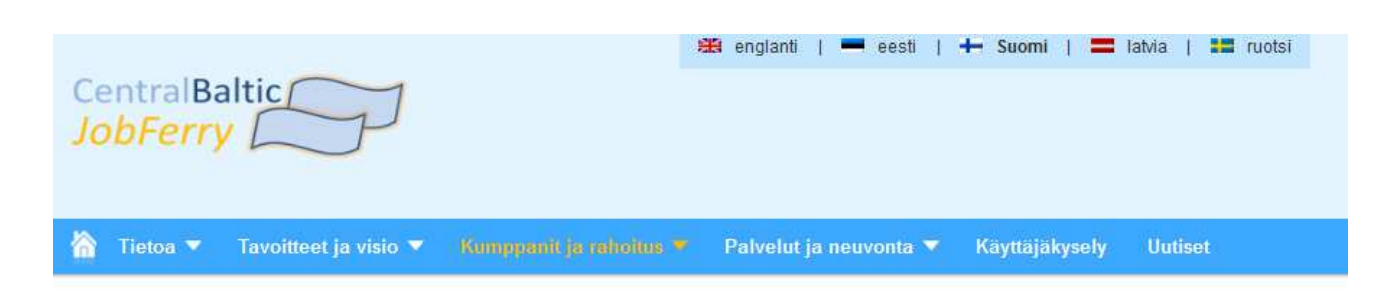

### Yhteistyösivustot

Seuraavat organisaatiot ja aloitteet tarjoavat täydentäviä palveluja rajaseutualueelle ja/tai yhteistyötä täytäntöönpanon aikana Centralbaltic Job Ferry projekti.

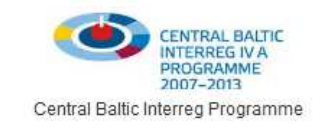

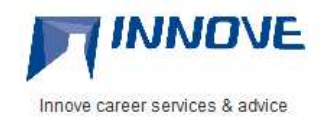

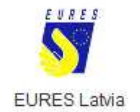

Centre for Economic Development, Transport and the Environment

ELY - Centre for Economic Development (FIN)

### Tietoa projektista

Central Baltic JobFerry on kansainvälinen koulutus- ja työmarkkinaprojekti, jonka ruotsalaiset, suomalaiset, virolaiset ja latvialaiset yhteistyökumppanit suunnittelivat elokuussa 2010. Projektia on suunnittelemassa ja toteuttamassa kattava verkosto kansainvälisten työmarkkinoiden avainorganisaatioita ja -toimijoita. Projektin yleisenä tavoitteena on vahvistaa rajat ylittävää kaikkien työmarkkinaosapuolten yhteistyötä sosiaalisesti ja taloudellisesti kestävällä tavalla ja siten tukea kansainvälisten työmarkkinoiden kehitystä. Projekti kestää toukokuusta 2011 huhtikuuhun 2013. Jos haluat lisätietoja projektin taustoista ja tavoitteista tai tahdot osallistua projektiin, ota yhteyttä johonkin projektikumppaneista.

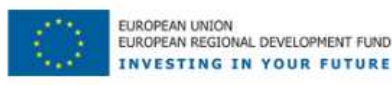

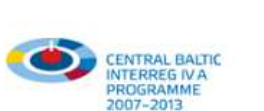

#### Miten vuorovaikutus portaalin kanssa toimii:

- Työskentele Centralbaltic Job Ferryn kanssa linkkipartnerina/linkinmonistajana yhteisten linkkien vaihdon avulla.
- Julkaise avoimia paikkoja tai ammatillisia kursseja tai lisäopintojen mahdollisuuksia järjestelmässä erilaisten liittymien (esim. XML, iFrame) kautta.
- Centralbaltic Job Ferryn avulla pääset tutustumaan ulkomaisiin organisaatioihin, työnantajiin ja viranomaisiin, laajennat verkostoasi ja löydät kumppaneita, jotka tarjoavat samanlaisia palveluja.

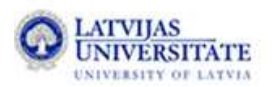

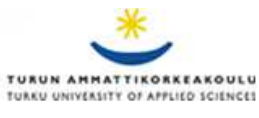

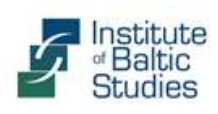

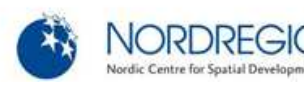

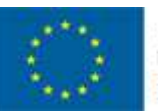

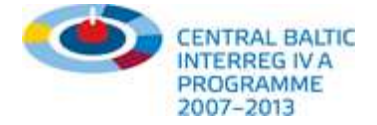

### Mielipiteelläsi on merkitystä!

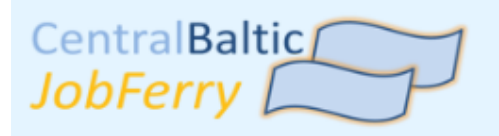

# Kysely työnhakijoille

15

### Kysely työnhakijoille

Edistys: 1/4

#### Missä maassa asut enimmäkseen?

- Viro
- Suomi
- Latvia
- Ruotsi
- 🔘 Muu (EU)
- Muu (ei EU)

#### Käytätkä "Central Baltic Job Ferryä"...?

- ensimmäistä kertaa
- toisinaan
- säännöllisesti

#### Miten löysit Central Baltic Job Ferryn?

(Useita vaihtoehtoja)

- Selaamalla internetiä (esim. googlettamalla)
- Toisella sivustolla olevan linkin kautta
- Esitteen tai muun painetun materiaalin avulla
- Vstävien, tuttavien tai kollegoiden vihjeen avulla
- Neuvontapisteestä, työnvälityksestä, varamiespalvelusta, ammatinvalinnan ohjauksesta tms.

#### Kerro mielipiteesi meille:

- Tutustu online-tutkimukseemme ja osallistu jatkuvaan parantamiseen ja optimointiin antamalla palautetta.
- Palautesivuilla voit arvioida CB Job Ferryn sisältöä, ulkonäköä, liikkumista sivustolla, käyttäjäystävällisyyttä, työkaluja ja toimintoja.
- Kerro meille mielipiteesi ja ideasi jos kaipaat lisää palveluita, tarkempaa tietoa tai tarvitset uusia (mahdollisia) yhteistyökumppaneita.

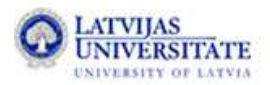

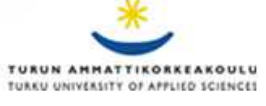

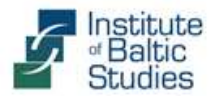

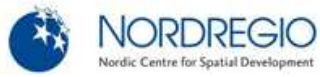

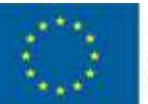

EUROPEAN UNION EUROPEAN REGIONAL DEVELOPMENT FUND INVESTING IN YOUR FUTURE

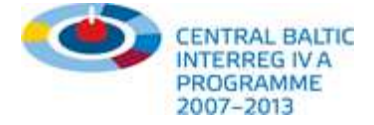

### Tapaa meidät Facebookissa

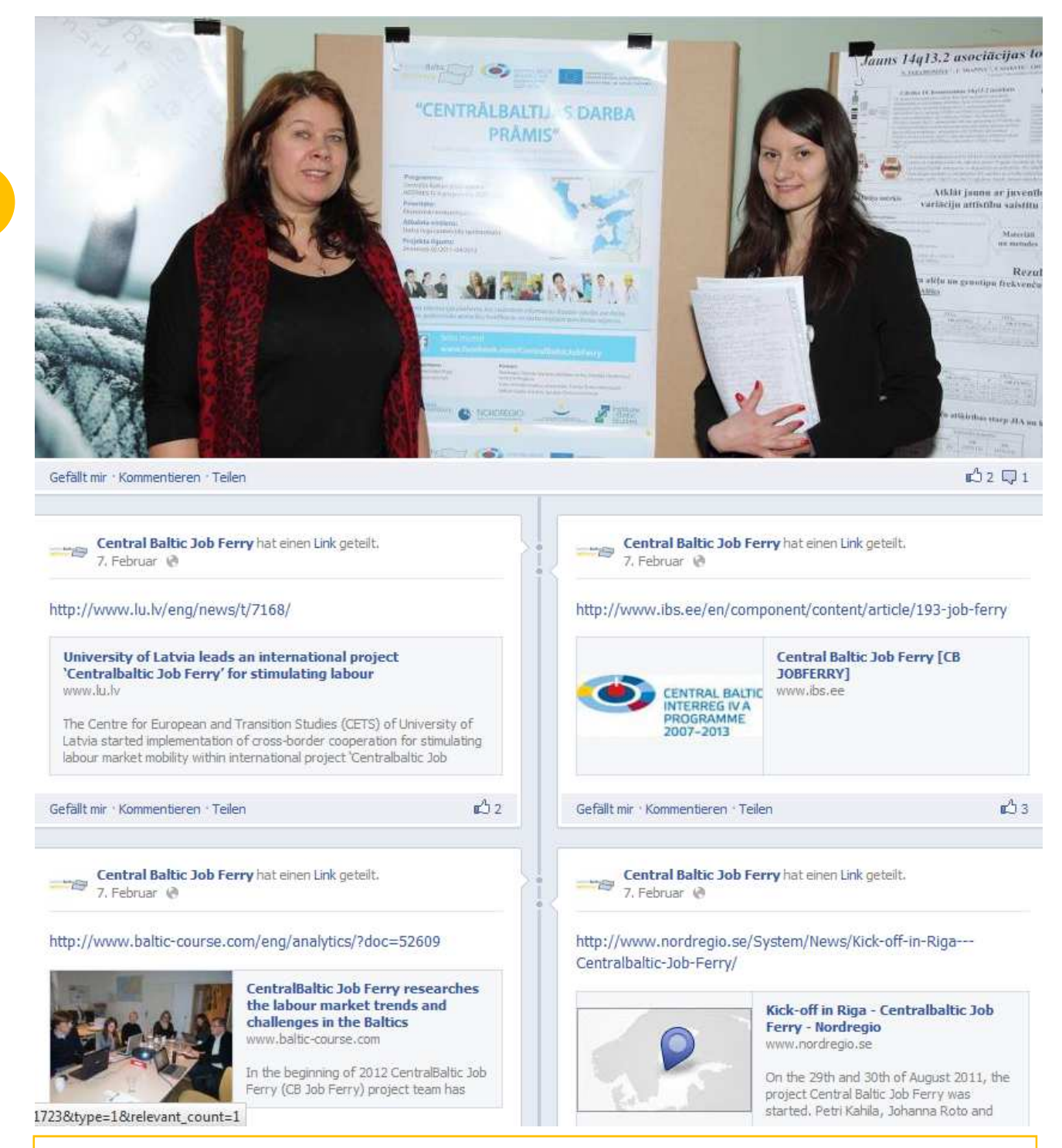

#### Tapaa meidät Facebookissa:

- Liity Facebook-yhteisöömme ja seuraa CBJobFerryn uusimpia vaiheita sekä pidä silmällä viimeaikaisia keskusteluja jäsentemme kesken.
- Osallistu lisäämällä omia näkemyksiä tai keskusteluja työllisyydestä ja liikkuvuudesta, kerro kokemuksesi ja neuvosi ja tuo oma tai laitoksesi panos mukaan keskusteluun.

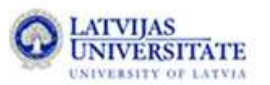

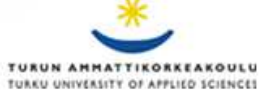

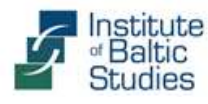

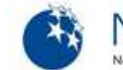

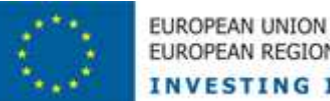

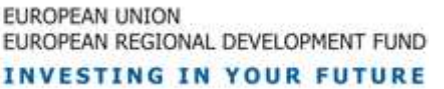

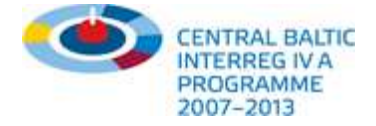

### Osallistu uutisjuttuihin ja tilaa uutiskirjeemme!

📸 Tietoa 🔻 Tavoitteet ja visio 🔻 Kumppanit ja rahoitus 🔻 Palvelut ja neuvonta 🔻 Käyttäjäkysely 🛛 🗰

#### Kattava tutkimus neljästä Itämeren alueen

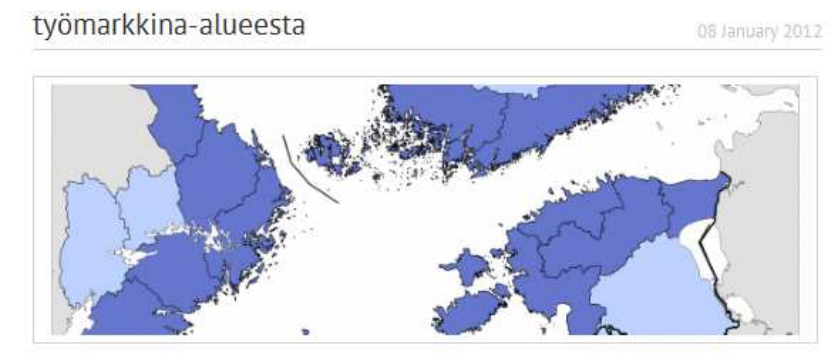

CB JobFerry -projektiryhmä käynnistää vuonna 2012 tutkimuksen työmarkkinoiden trendeistä ja haasteista neljällä projektialueella. Tutkimus auttaa muodostamaan selkeän kuvan rajat ylittävien työmarkkinoiden potentiaalista ja ammatillisen koulutuksen saatavuudesta kohdealueella (esim. tärkeimmät ja parhaat kasvusektorit ja halutuimmat ammatit) sekä tunnistamaan ulkomaisten työnhakijoiden kaipaamat tiedot, maiden välisen liikkuvuuden esteet ja muut aiheeseen liittyvät seikat.

Continue reading >

#### Opintokäynti Saksan ja Tšekin rajalle

22 November 2011

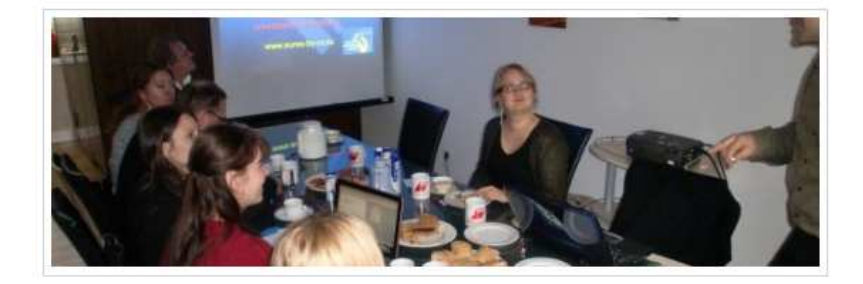

#### Tilaa uutiskirjeemme:

- Anna panoksesi säännöllisesti ilmestyvään uutiskirjeeseen: esittele tapahtumiasi, julkaise tiedotteita ja uutisia tai luo yhteyksiä kohderyhmiin!
- Tilaa uutiskirjeemme ja seuraa projektin uusimpia vaiheita, pysy kehityssuuntien ja tapahtumien mukana!

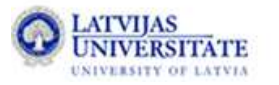

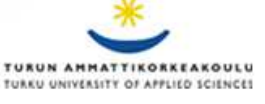

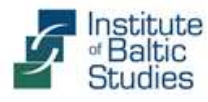

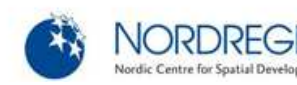

17

Hae tietoa

| Työnhakijat                  |    |
|------------------------------|----|
| Koulutuspaikan hakijat       |    |
| Työnantajat ja asiantuntijat | •  |
| Hyväksyntäasiat              | 12 |

#### Tilaa uutiskirjeemme

Uutisia ammatillisesta koulutuksesta, työnteosta ja liikkuvuudesta Central Baltic -ohjelman alueella

 Yes, I would like to receive the Newsletter

💿 No, please do not email me

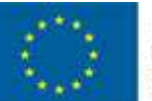

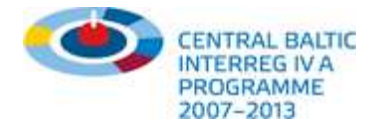

### Lisää näkökulmia ja palveluita tulossa

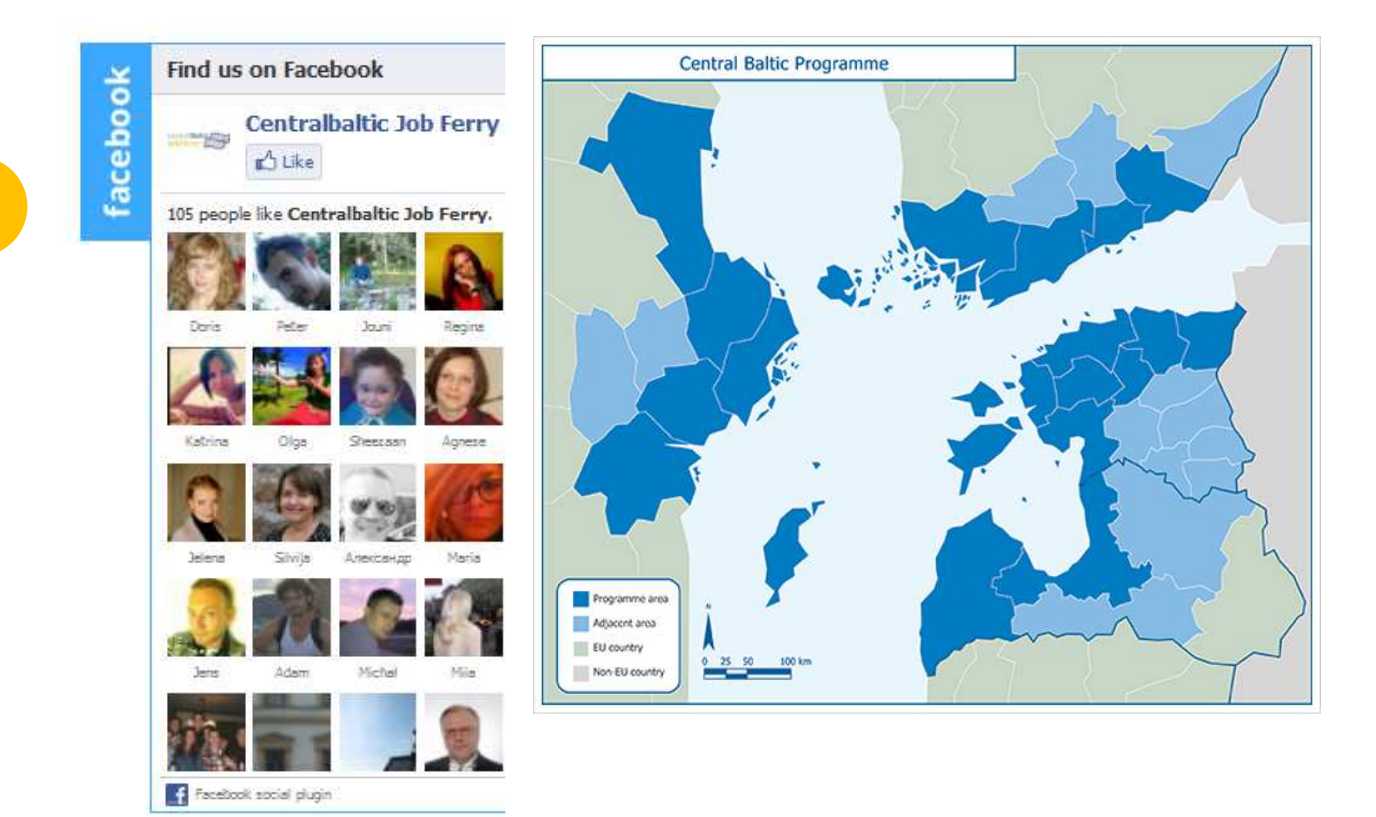

# www.cbjobferry.eu

### Tulevia näkökulmia ja palveluita:

- Lisää ammatteja ja alueellisia kontakteja tulossa, kasvava joukko kävijöitä Facebookissa
- "CB Job Ferry kartat" (kumppanien sijainnit alueittain ja aloittain)
- Tarkasti määritelty hakukoneen optimointi (SEO), parempi luokittelu ja vankka esitystapa
- Uudet linkkikumppanit ja yhteistyö samanlaisten verkostojen/hankkeiden kanssa
- Ota yhteyttä, jos sinulla on liikeideoita, jatkuvuuden turvaamisajatuksia tai jos haluat rahoittaa/sponsoroida projektia tai portaalia!
- Soita tai lähetä sähköpostia, jos haluat olla tekemisissä portaalin kanssa tai jos toimit vastaavanlaisten palveluiden kanssa!

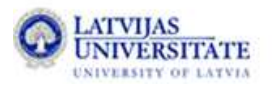

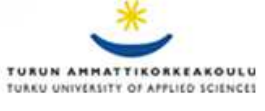

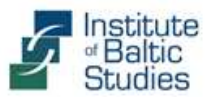

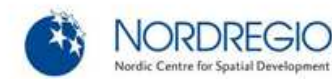